**Televic Education** 

# Using dual booths

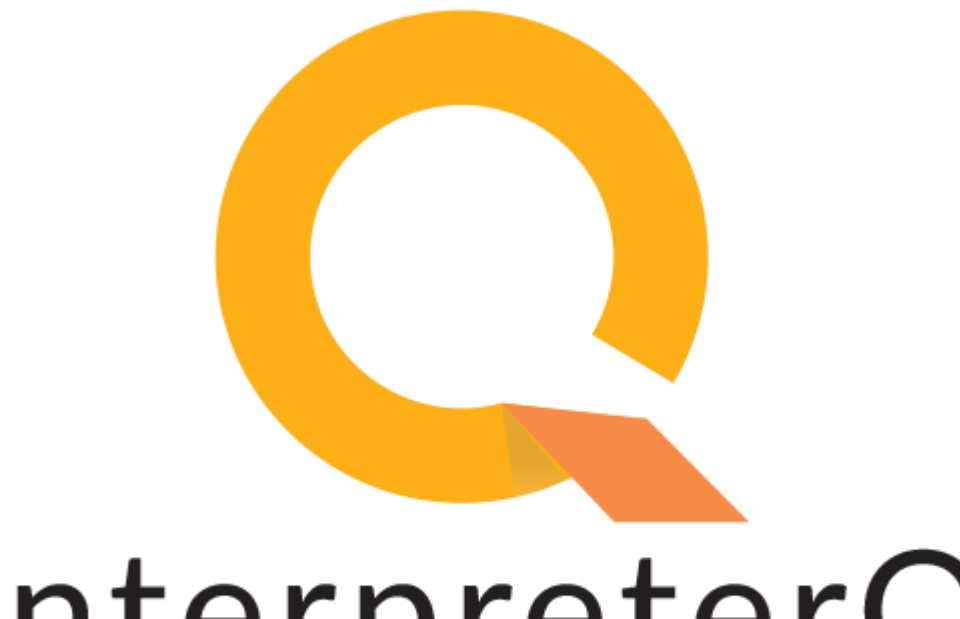

# interpreterQ Reliable interaction.

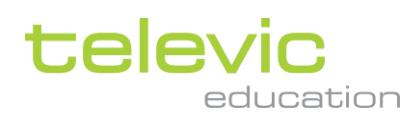

## **Table of contents**

| Table of contents |                   |                                                         |   |  |
|-------------------|-------------------|---------------------------------------------------------|---|--|
| 1                 | Using dual booths |                                                         |   |  |
|                   | 1.1               | About                                                   | 3 |  |
|                   | 1.2               | Dual student login screen                               | 3 |  |
|                   | 1.3               | Booth detail screen                                     | 5 |  |
|                   | 1.4               | Recordings screen                                       | 6 |  |
|                   | 1.5               | Microphone mixed/override mode                          | 6 |  |
|                   | 1.6               | For administrators: how to configure dual student login | 7 |  |

# 1 Using dual booths

### 1.1 About

The different mini manuals about the system describe a training system which uses single booths. In this manual we discuss the differences between such system and a system which uses dual booths instead.

A dual booth contains 2 interpreter desks, and can therefore accommodate 2 students, working together on providing a single translation. This is a situation which occurs regularly in a professional conference environment.

A few things are important to notice about such dual booth training setup:

A booth contains **one single PC**, no matter if it is a "single booth" or "dual booth". Therefore in the interpreterQ software you will not notice a big difference between single and dual booth setups. The booth representation will still show one single PC screen, you will just notice that 2 separate microphones are available in each dual booth.

Since the booth PC is responsible for making recordings, **one booth will always provide one single recording for an interpreting exercise**. There will not be a separate recording available for each student in the dual booth, since both students work together on one translation. If it is important to have separate recordings for each student, you will need to repeat an exercise and let the students switch places, or else have only one student present in each booth.

By default the students use their Windows logon to log into the booth PC. Therefore **only 1 student can identify himself in a dual booth**, and his or her name will appear in the interpreterQ user interface. To resolve this the administrator can activate an interpreterQ specific login screen on the booth PCs. This allows both students to identify themselves at the start of a lesson. Configuration of this option is described at the end of this manual.

#### 1.2 Dual student login screen

When the interpreterQ login screen for students is enabled (see configuration topic at the end of this manual), both students in a dual booth can enter their name at the start of the lesson:

| Enter your name        |        | ×  |
|------------------------|--------|----|
| Name of first student  | I      |    |
| Name of second student |        |    |
|                        | Cancel | ок |

televic

The students can look at the message on their interpreter desk to verify who is "first" and "second" student:

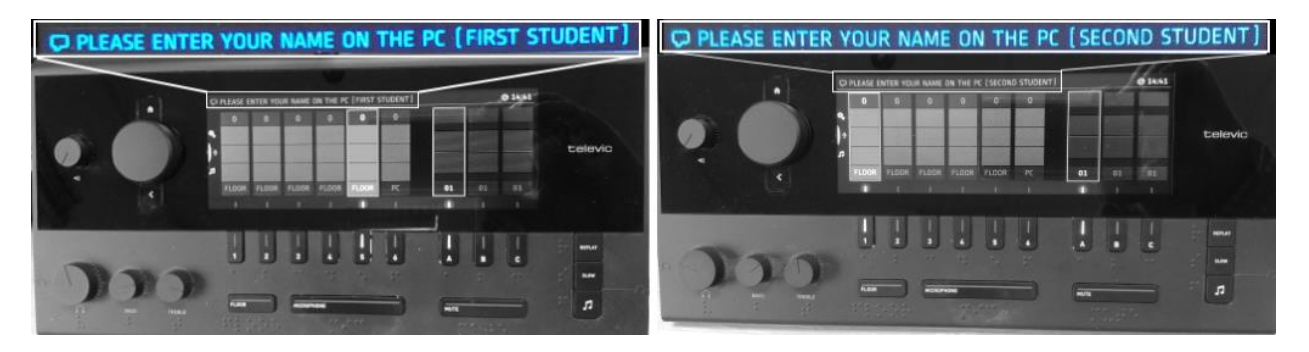

In the user interface of the Interpreter Control Center you will now see two student names on each dual booth:

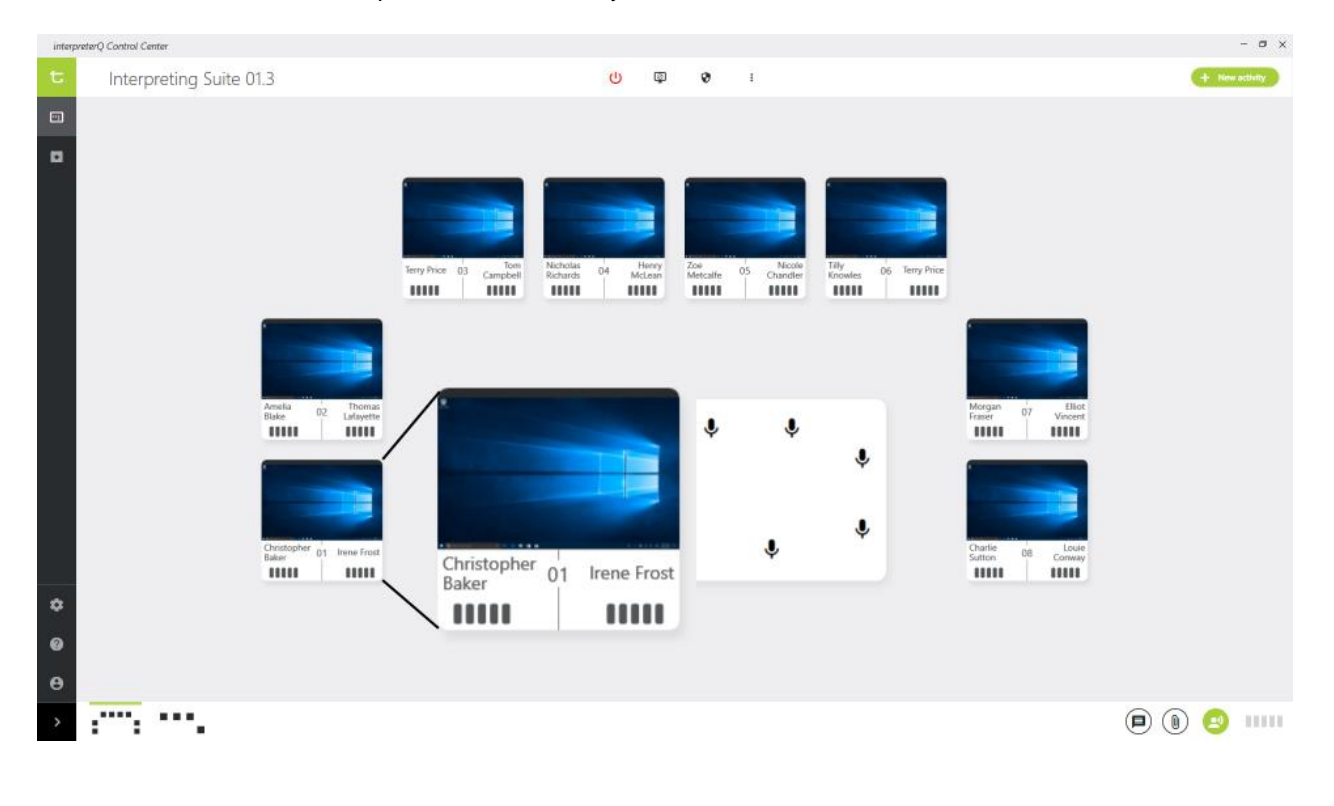

#### 1.3 Booth detail screen

When clicking a booth presentation in order to monitor the student(s) of that booth, the interface for a dual booth looks like this:

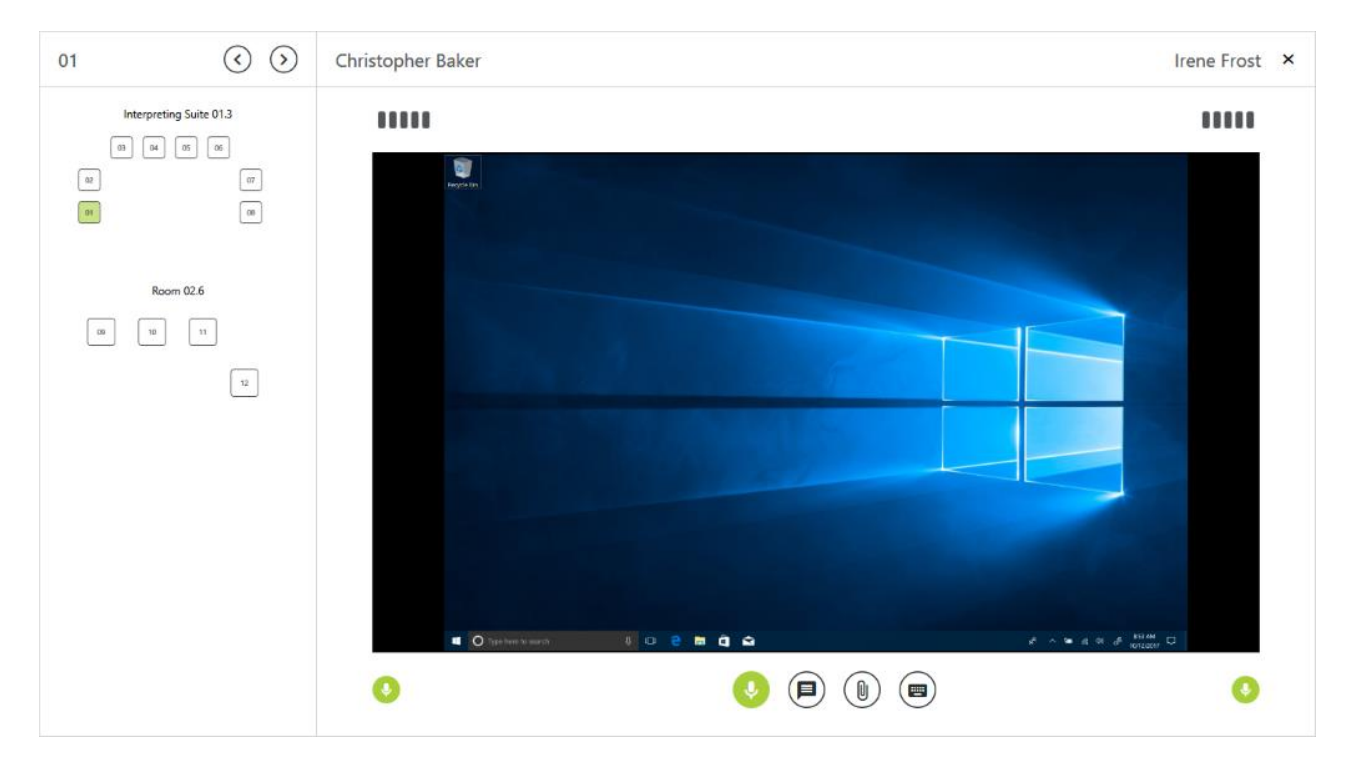

When configured correctly, you will see the name of the right hand student (when looking from your seat to the booth window) at the right side of the dialog, and the name of the left hand student at the left side. Below each student name the level indicator of each interpreter desk microphone is shown, this VU meter can be clicked to activate the respective microphone.

While most of the control buttons are identical for single and dual booths, you will notice a total of 3 separate intercom buttons. This allows you to start an intercom with both students in the booth (use the central intercom button for this), or with one single student (use left or right button).

televic

### 1.4 Recordings screen

When looking at the recordings screen, you will notice that each recording now has 2 student names linked to it. Indeed, remember that there is only 1 recording for each booth, even when using dual booths.

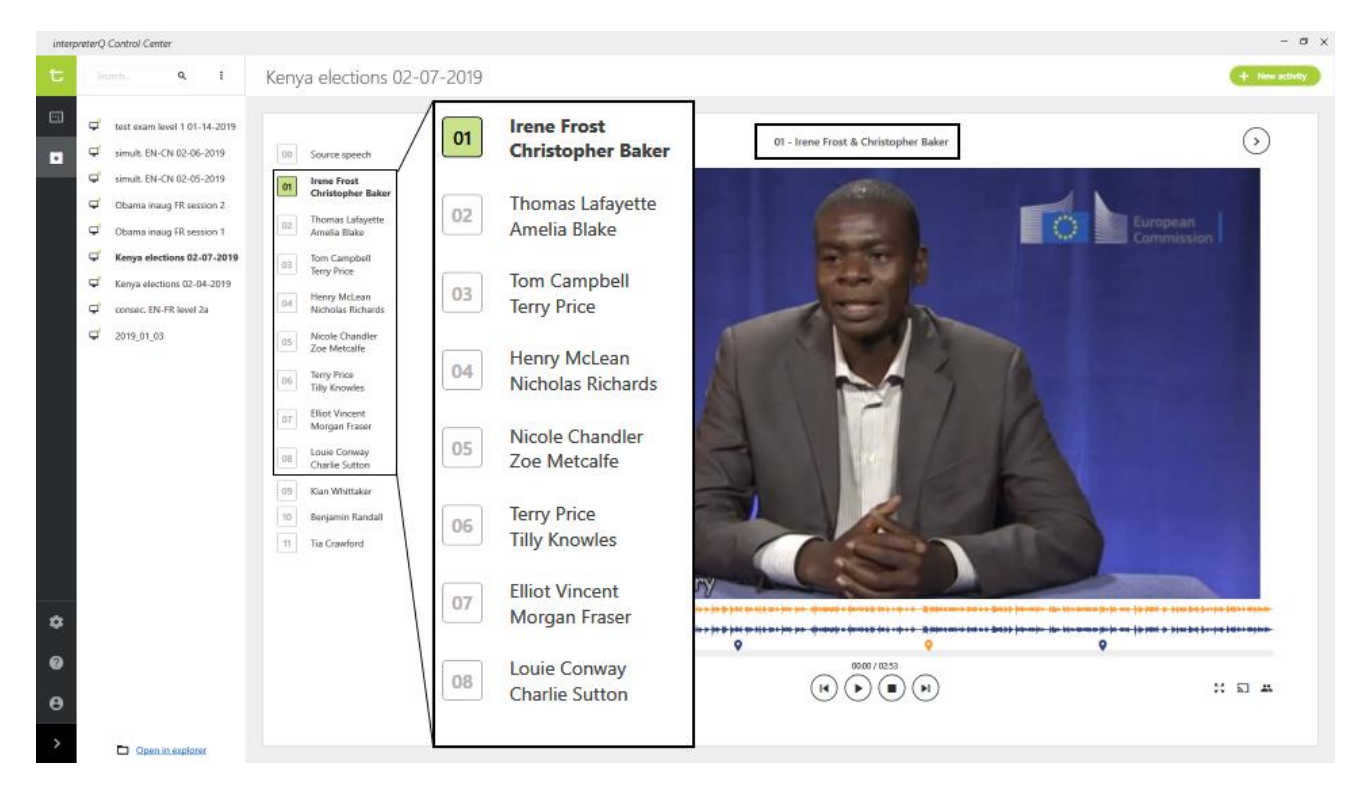

#### 1.5 Microphone mixed/override mode

There is an interpreter desk option which is directly related to the use of dual booths: you can decide whether one student automatically mutes the microphone of the other student by activating his own microphone, or whether both microphones can be activated simultaneously.

Note: see the manual about interpreter desk options to know how to configure this.

## 1.6 For administrators: how to configure dual student login

| interpreterQ configuration |                                                                                                    |  |  |  |  |  |
|----------------------------|----------------------------------------------------------------------------------------------------|--|--|--|--|--|
| InterpreterQ settings      | Client GUI                                                                                                    |  |  |  |  |  |
| 🗸 🙎 Client settings        | Avidanet Client user interface :                                                                                                    |  |  |  |  |  |
| Student notifications      | Client GUI is visible     but minimized at startup                                                                                                    |  |  |  |  |  |
| Client GUI                 | Show a tray icon                                                                                                    |  |  |  |  |  |
| 💫 Client audio             | Student login :                                                                                                    |  |  |  |  |  |
| Client wallpapers          | <ul> <li>Silent login</li> <li>Show a login screen</li> </ul>                                                                                                    |  |  |  |  |  |
| Source configuration       | Bypass the Acceptable Use Policy screen when logging in remotely  Student names :                                                                                          |  |  |  |  |  |
| Sonus configuration        |                                                                                                    |  |  |  |  |  |
| Interpreter settings       | O Use the name specified in the client configuration                                                                                                    |  |  |  |  |  |
|                            | <ul> <li>Use the Windows login initials of the student</li> <li>Use the Windows account name of the student</li> <li>Active Directory field used : Display name</li> </ul> |  |  |  |  |  |
|                            | Showing a login box on the student PCs at startup is optional. If no login box is shown, the default login is used, as specified in the next topic on this page.           |  |  |  |  |  |
|                            | Reset Apply OK Cancel                                                                                                    |  |  |  |  |  |

administrator setup screen

This option is specifically interesting when using dual booths, as it allows both students to enter their name separately. However it can also be interesting in other scenario's even when using single booths. For instance when the university decides to use one common Windows account for all booth PCs.